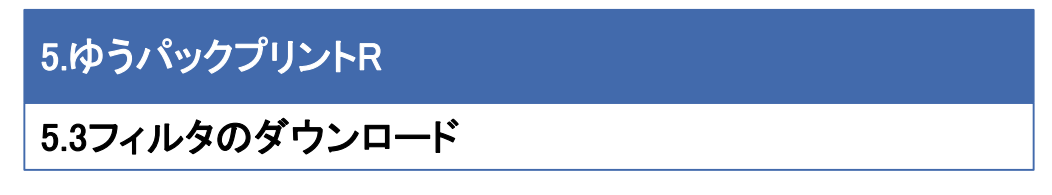

① 環境設定>配送業者設定を開く。

| 🕎 7           | シストロ    | 張     | ご契約者名: | : カスタマー <del>サオ</del> | ペート部 ログイ | ン:管理者 様 |                 | 受注管理 | ወሪፖሳኮ          |
|---------------|---------|-------|--------|-----------------------|----------|---------|-----------------|------|----------------|
| 商品管理          | 受注管理    | メール管理 | 売上集計   | 運営管理                  | 環境設定     | システム設定  | オーナーズストア        |      |                |
| アシスト店長>配送業者設定 |         |       |        |                       |          |         |                 |      |                |
|               |         |       |        |                       |          |         |                 |      |                |
| 利             | 川用      |       | 配送業者   |                       |          |         | 備考              | 編集   | 移動             |
| 利用する          |         | ヤマト運輸 |        |                       | お客様コー    | ド: 分類コー | Б               | 編集   | 下へ             |
| 利用する          |         | 佐川急便  |        |                       |          |         |                 | 編集   | <u> </u> ተላ ፑላ |
| 利用する          |         | 日本郵便  |        |                       | 入力用フィ    | ルタダウンロー | ド 出力用フィルタダウンロード | 編集   | <u> </u> ተላ ፑላ |
| 利用しな          | ε.<br>V | 西濃運輸  |        |                       |          |         |                 |      | 上へ下へ           |
| 利用しな          | (U)     | 西武運輸  |        |                       |          |         |                 |      | 上へ下へ           |
| 利用しな          | (U)     | 福山通運  |        |                       |          |         |                 |      | 上へ下へ           |
| 利用しな          | (U)     | 名鉄通運  |        |                       |          |         |                 |      | 上へ下へ           |
| 利用しな          | (U)     | トナミ通運 |        |                       |          |         |                 |      | 上へ下へ           |

2日本郵便の備考欄より、「入力用フィルタダウンロード」、ならびに、「出力 用フィルタダウンロード」をクリックし、ダウンロードし、任意の場所へ保存す る。

| <br>アシスト店長> 配送業者設定                           |     |  |  |  |  |  |  |
|----------------------------------------------|-----|--|--|--|--|--|--|
|                                              |     |  |  |  |  |  |  |
| 利用 配送業者                                      | 備   |  |  |  |  |  |  |
| 利用する import.zip を開く                          |     |  |  |  |  |  |  |
| 利用する 次のファイルを開こうとしています:                       |     |  |  |  |  |  |  |
| 利用する import.zip -ド 出力用フィ                     | レタら |  |  |  |  |  |  |
| 利用しない<br>ファイルの種類: ZIP ファイル (99.3 KB)         |     |  |  |  |  |  |  |
| 利用しない<br>ファイルの場所: http://devsrv:8893         |     |  |  |  |  |  |  |
| 利用しない。このファイルをどのように処理するか弾んでください               |     |  |  |  |  |  |  |
| 利用しない                                        |     |  |  |  |  |  |  |
| ⑦ プログラムで開く(Q): Explzh for Windows (x64) (… ▼ |     |  |  |  |  |  |  |
| 利用しない                                        |     |  |  |  |  |  |  |
| 利用しない 今後この種類のファイルは同様に処理する(A)                 |     |  |  |  |  |  |  |
| 利用しない                                        |     |  |  |  |  |  |  |
| 利用しない                                        |     |  |  |  |  |  |  |
| 利用しない                                        |     |  |  |  |  |  |  |
| 利用しない山阪日到年運送                                 |     |  |  |  |  |  |  |
| 利用しない 日本トラック                                 |     |  |  |  |  |  |  |
| 利用しない エコ配                                    |     |  |  |  |  |  |  |
| 利用しない EMS                                    |     |  |  |  |  |  |  |

■ゆうパックプリントRでフィルタ取込を行う前に… ※任意作業※ ・ゆうパックプリントRにて、ファイル取込ならびに出力をする際のフォルダを作成する。 【ファイル取込用】 C:¥assist10¥取込 【ファイル出力用】 C:¥assist10¥出力 ※フィルタ設定で、それぞれ上記を規定値として指定してある為。 変更したい場合は、ゆうパックプリントRのフィルタ設定から変更が可能です。 (ゆうパックプリントR「フィルタ設定」→変更したいフィルタを選択し「修正」クリック) 5.ゆうパックプリントR

## 5.4 ゆうパックプリントRでのフィルタ取込

①ゆうパックプリントRを起動し、スタートメニューの「フィルタ取込」をクリック。

| 💀 ゆうプリR スタートメニュー                                                                                                    |                |
|----------------------------------------------------------------------------------------------------|----------------|
| ファイル(F) 編集(E) 表示(V) ヘルプ(H)                                                                                                    |                |
| ゆうプリア                                                                                                    |                |
|                                                                                                    |                |
|                                                                                                    |                |
| ユーザー                                                                                                    |                |
| 2010年1月11日日 2011年1月11日日 2011年1日日 2011日日 201101101010000000000 | <b>修</b> 7     |
|                                                                                                    |                |
| 基本設定 送り状設定 2イルタ設定                                                                                                    | お問い合わ<br>せ番号管理 |
| Web集荷 データ<br>ノリストア く 受け渡し                                                                                                    |                |
|                                                                                                    |                |

2取込タブを選択した状態で、ファイル取込」をクリック。

| 🔐 取込出力フィルター覧        | ×   |
|---------------------|-----|
| ファイル(F) 編集(E)       |     |
| 取込出力フィルター覧          |     |
| 会員ID:R00<br>ユーザー:   | 開いる |
|                     |     |
| 取込まれ                |     |
| 7-01/夕名 フィルタ種別 更新日時 | *   |
|                     |     |

③先に任意のディレクトリに保存した入力用のフィルタ「import.zip」を選択し、 「開く」をクリック。

| 関く                        |  |              |                                         |  |  |  |
|---------------------------|--|--------------|-----------------------------------------|--|--|--|
|                           |  |              | * * · · · · · · · · · · · · · · · · · · |  |  |  |
| 単位うパックR                   |  | 名前           |                                         |  |  |  |
| 1                         |  | R export zin | 2014/10/15 16:50 ZIP ファイル Z KB          |  |  |  |
|                           |  | 🖾 import.zip | 2014/10/15 16:48 ZIP ファイル 100 KB        |  |  |  |
| ー<br>ファイル名(N): import.zip |  |              | ▼ ZIP形式(*.zip) ▼                        |  |  |  |
|                           |  |              | 聞く(0) ▼ キャンセル                           |  |  |  |
|                           |  | _            |                                         |  |  |  |
|                           |  |              |                                         |  |  |  |
|                           |  |              |                                         |  |  |  |

## 5.4 ゆうパックプリントRでのフィルタ取込

前ページ続き。

④取り込んだフィルタが、一覧に表示されます。

| 🥶 取込出力フィルター覧 🧤 🤐 ロール・シート しゅうしょう しゅうしょう しょうしょう          |                     |                     | - | - • × |
|--------------------------------------------------------|---------------------|---------------------|---|-------|
| ファイル(F) 編集(E)                                          |                     |                     |   |       |
| 取込出力フィルター覧                                             |                     |                     |   |       |
| 会員1D:R00<br>ユーザー:                                      |                     |                     |   | 原語    |
| データ編集<br>データ編集<br>データ編集<br>27(小取<br>27 (小取<br>27 (小取 ) | <b>3</b> ファイル出<br>カ | - 作声成               |   |       |
| 取込 出力                                                  |                     |                     |   |       |
| 7ィルタ名                                                  | フィルタ種別              | 更新日時                |   | *     |
| アシスト店長                                                 | 簡易編集                | 2014/10/09 15:52:18 |   |       |
|                                                        |                     |                     |   |       |
|                                                        |                     |                     |   |       |
|                                                        |                     |                     |   |       |

⑤次に、「出カタブ」を選択し、同じ流れで出カ用フィルタ(「export.zip)を取り込む。

|                                                                                                    | X            |
|----------------------------------------------------------------------------------------------------|--------------|
| ファイル(F) 編集(E)                                                                                                    |              |
| 取込出力フィルター覧                                                                                                    |              |
| 会員ID: R00<br>ユーザー:<br>データ編集<br>予二<br>新規<br>「通信正<br>「別除<br>「271/ル取<br>「271/ル取<br>「271/ル取<br>「271/ル取<br>「271/ル取<br>「271/ル取                                                                                                    | <b>小</b> 開Uる |
| Imple         Imple         Imple <t< td=""><td></td></t<> |              |
| 71ルタ名 フィルタ種別 更新日時                                                                                                    | ×            |
|                                                                                                    |              |